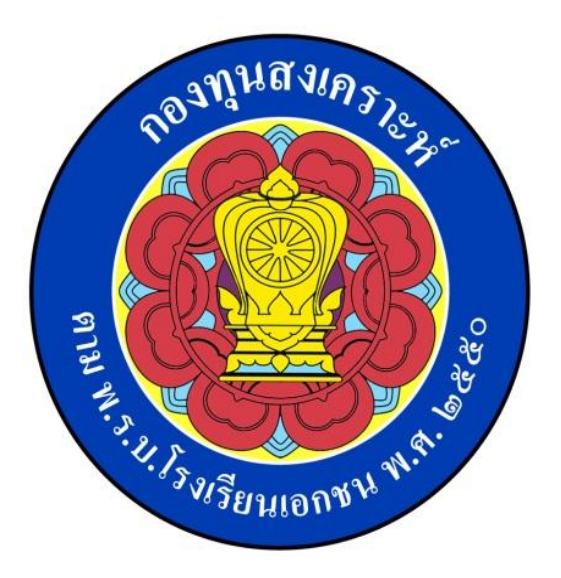

คู่มือการใช้งานระบบสารสนเทศเบิกจ่ายสวัสดิการค่าการศึกษาบุตร

กองทุนสงเคราะห์ กระทรวงศึกษาธิการ

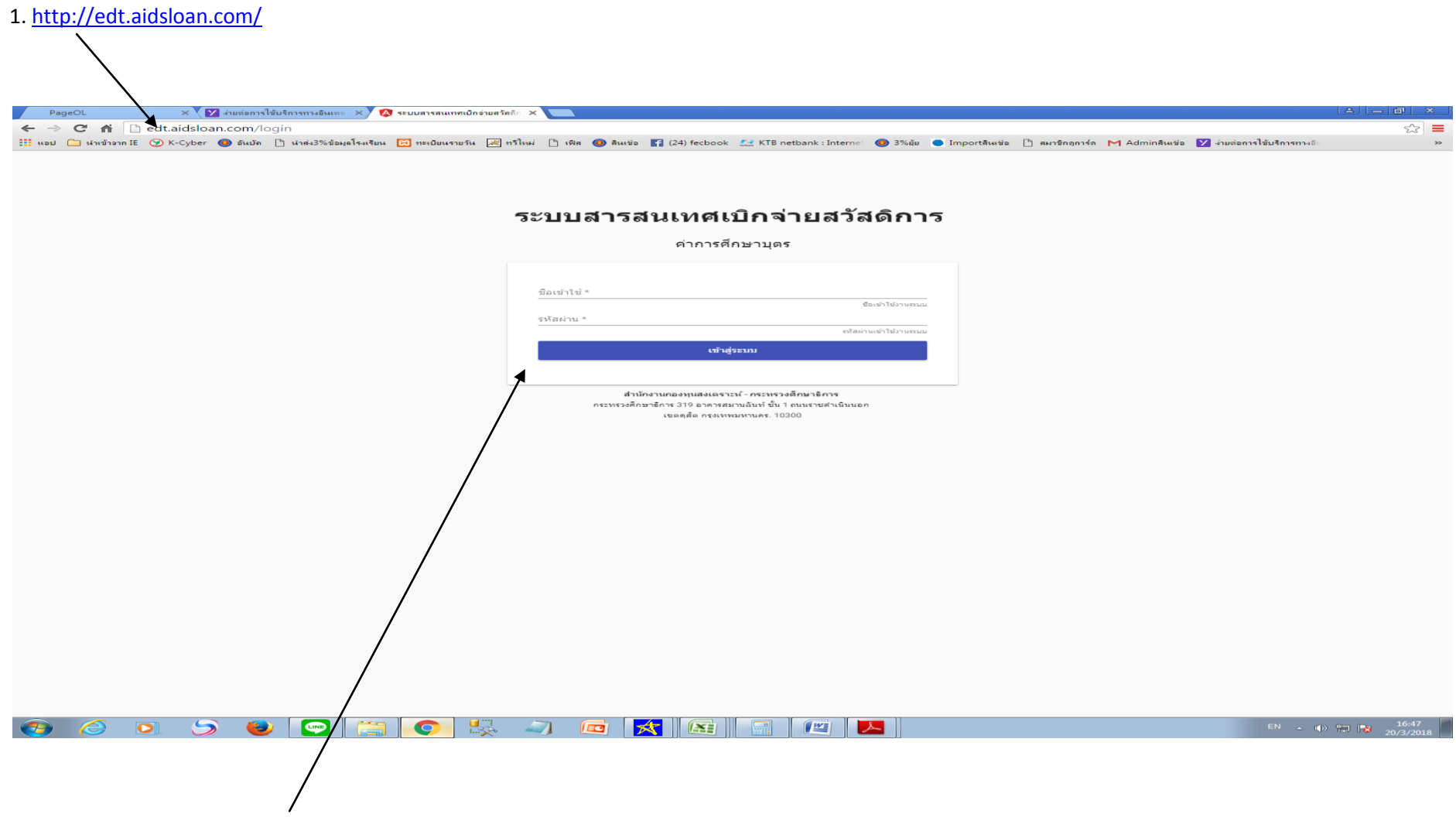

2. User และ Pass word ใช้ร่วมกันกับระบบค่ารักษาพยาบาล

(tes10100005001 p:123456)

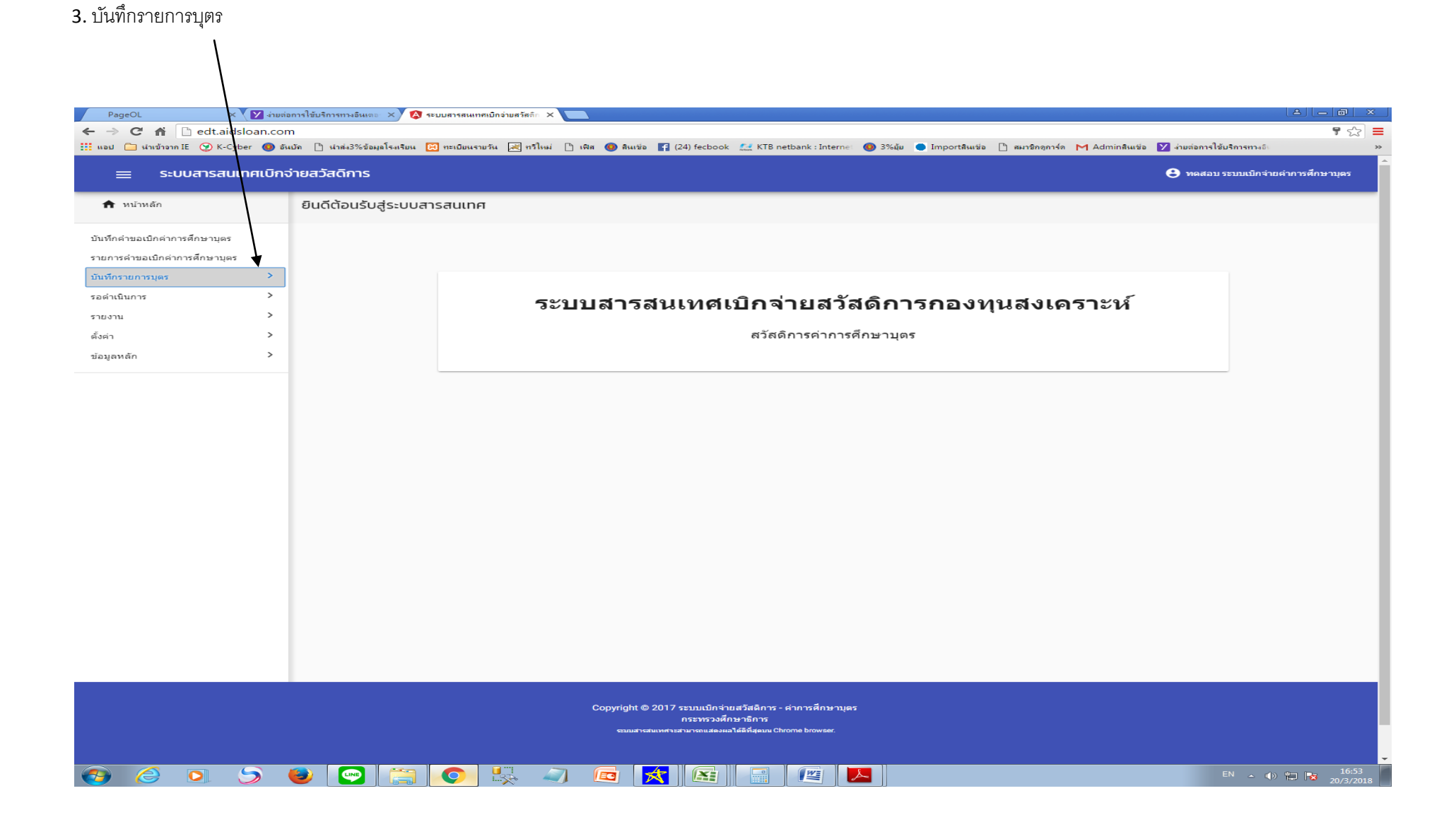

| 4. ข้อมูลบุตร                                                | × 💟 mer   | iaการใช้บริการทางอินเตะ × y 🐼<br>m/teacher-child | ระบบสารสนเทศเบิกว่ามสวัสดีก 🗙 🚺 |                            | 5. คีย์ข          | หมายเลขบัตรประชา     | าชน หรือ ชื่อ-สกุล | (ครู) และค้นเ | אז<br>בו בו בו בו א<br>רבו בו בו אוריים אוריים אוריים אוריים אוריים אוריים אוריים אוריים אוריים אוריים אוריים אוריים אוריים אוריים אוריים אוריים אוריים אוריים אוריים אוריים אוריים אוריים אוריים<br>הו בו בו בו בו בו בו בו בו בו בו בו בו בו |
|--------------------------------------------------------------|-----------|--------------------------------------------------|---------------------------------|----------------------------|-------------------|----------------------|--------------------|---------------|----------------------------------------------------------------------------------------------------|
| ≡ ระบบสารส                                                   | านเทศเบิก | จ่ายสวัสดิการ                                    |                                 |                            | Binetbank Interne |                      |                    | 🕃 ทดสอบ ระบบเ | บิกจ่ายค่าการศึกษาบุตร                                                                                                    |
| หน้าหลัก บันทึกค่าขอเบิกค่ากายศึกษาบุง                       | คร        | ข้อมูลบุตร                                       |                                 |                            |                   |                      |                    |               |                                                                                                    |
| รายการคำขอเบิกค่าการศึกษาบ<br>บันทึกรายการบุตร<br>ข้อมูลบุตร | iuz 🔨     |                                                  | บุคลากรทางการศึ                 | กษา                        |                   |                      | คำค้นหา            | ۵             |                                                                                                    |
| สถานศึกษาบุตร                                                |           |                                                  | เลขบัตรประชาชน                  | ชื่อบุคลากร                | อำเภอ/เขด         | จังหวัด              | จำนวนบุตร(คน)      |               |                                                                                                    |
| รอดำเนินการ<br>รายงาน                                        | >         |                                                  | 3470100987231                   | คุณ ชัยวิชิด จันทาศรี      | ଜ୍ଣିଜ             | กรุงเทพมหานคร        | 1                  | *             |                                                                                                    |
| ดั้งค่า                                                      | >         |                                                  | 3470100837710                   | นาย ชัยวิณิตย์ หาญจิตต์    | นิคมน้ำอูน        | สกลนคร               | 1                  | *             |                                                                                                    |
| ข้อมูลหลัก                                                   | >         |                                                  | 1301200042668                   | คุณ ชัยวุฒิ ศรีวันทา       | ดุสิต             | กรุงเทพมหานคร        | -                  | *             |                                                                                                    |
|                                                              |           |                                                  | 4509900010262                   | คุณ ชัยสารสุนทร ภวภูตานนท์ | ଜ୍ଞିଜ             | กรุงเทพมหานคร        | -                  | *             |                                                                                                    |
|                                                              |           |                                                  | 3100904733827                   | คุณ ขัยสิทธ์ ภูวภิรมย์ขวัญ | ଜ୍ଞିଜ             | กรุงเทพมหานคร        | -                  |               |                                                                                                    |
|                                                              |           |                                                  | 4570800001298                   | คุณ ชัยสิทธิ์ แกล้วกล้า    | ดุสิต             | กรุงเทพมหานคร        | -                  |               |                                                                                                    |
|                                                              |           |                                                  | 3301100184912                   | คุณ ชา กกสันเทียะ          | ଜ୍ଞିଜ             | กรุงเทพมหานคร        | -                  |               |                                                                                                    |
|                                                              |           |                                                  | 3959800042985                   | คุณ ชาคริต ดาเด๊ะ          | ଜ୍ଞିଜ             | กรุงเทพมหานคร        | -                  |               |                                                                                                    |
|                                                              |           |                                                  | 3100901092031                   | คุณ ชาญ โชดินันทเศรษฐ์     | ດຸສີດ             | กรุงเทพมหานคร        | -                  |               |                                                                                                    |
|                                                              |           |                                                  | 3471300197367                   | นาย ชาญ ไชยแสง             | ส่องดาว           | สกลนคร               | -                  | *             |                                                                                                    |
|                                                              |           |                                                  |                                 |                            |                   | Items per page: 10 🗖 | 1 - 10 of 183943   | < >           |                                                                                                    |
|                                                              |           |                                                  |                                 |                            |                   |                      |                    |               |                                                                                                    |

Copyright © 2017 ระบบเบิกจ่ายสวัสดิการ - ค่าการศึกษาบุตร กระทรวงศึกษาธิการ ระบบสารสนเทศาะสามารถแสดงหาได้ดีที่สุดบน Chrome browser.

edtaidsloan.com/teacher-child

EN 🔺 🕪 😭 😼 16:54 20/3/2018

| C i detaidebancon/tescher-child C i detaidebancon/tescher-childebancon/tescher-childebancon/tescher-childebancon/tescher-chil                                                                                                    |                                                                                                    | 41989               | การเซบรการทางอนเตอ ×                                | A ระบบสารสนเทศเบิกจายสวัสดัก X |                                                              |                           |                           |                       |                             |
|----------------------------------------------------------------------------------------------------|----------------------------------------------------------------------------------------------------|---------------------|-----------------------------------------------------|--------------------------------|--------------------------------------------------------------|---------------------------|---------------------------|-----------------------|-----------------------------|
| SUUAISSAURAILON 35436Ams         Operations           witwin         Dagageannsmoons         Dagageannsmoons         Image: Suuaissaura         Image: Suuaissaura         Image: S                                                                                                    | <ul> <li>C fill (in the second second s</li></ul> | oan.com<br>er 🔘 อัน | า/teacher-child<br>เบ้ด โ°่า น่าส่ง3%ข้อมุลโรงเรียก | น 🔀 กะเบียนรายวัน 😹 กวีไหม่    | 🗅 ເพิສ 🔞 ສິນນນິລ 🏹 (24) fecbook 🛃 KTB netb.                  | ank:Internet 🔞 3%มั่ม 🔵 I | importสินเชื่อ 🏳 สมาชิกอเ | การ์ด M Adminสินเชื่อ | 💙 ง่ายต่อการใช้บริการทางอิง |
| Journality is designed in the second in the second in t                                                                                                    |                                                                                                    |                     | 20025                                               |                                |                                                              |                           |                           |                       |                             |
| wind     Dipaquammmonsfluor       windunionsfluoruparies     seise       windunionsfluoruparies     seise       wind                                                                                                    |                                                                                                    | FILOTIC             | loasaams                                            |                                |                                                              |                           |                           |                       |                             |
| kituatininning<br>situatininning<br>anis<br>anis | หน้าหลัก                                                                                                    |                     | ข้อมูลบุคลากรทาง                                    | งการศึกษา                      |                                                              |                           |                           |                       |                             |
| sevendheimmensers<br>ans under standing with an marken i beine mer beine beine b                                                                                                    | คำขอเบิกค่าการศึกษาบุตร                                                                                                    |                     |                                                     |                                |                                                              |                           |                           |                       |                             |
| num       -       100000000017       Q         idflutture       insidestisture       Q       d       d                                                                                                    | เค่าขอเบิกค่าการศึกษาบุตร                                                                                                    |                     |                                                     |                                |                                                              |                           |                           | คำตันหา               |                             |
| ausi affustures affustures affustures affusture affusture affustur                                                                                                    | ายการบุตร                                                                                                    | ~                   |                                                     | บุคลากรทางกา                   | รศึกษา                                                       |                           |                           | 100000000017          | Q.                          |
| uinra       >       insecretarian       figuania       ginalia       ginalia                                                                                                    | ลบุตร                                                                                                    |                     |                                                     |                                |                                                              |                           |                           |                       |                             |
| iuna       >         iuna       >         iuna       > <t< td=""><td>เศึกษาบุตร</td><td></td><td></td><td>เลขบัตรประชาชน</td><td>ชื่อมุคลากร</td><td>อ้าเภอ/เขต</td><td>จังหวัด</td><td>สำนวนบุตร(คน)</td><td></td></t<>                                                                                                    | เศึกษาบุตร                                                                                                    |                     |                                                     | เลขบัตรประชาชน                 | ชื่อมุคลากร                                                  | อ้าเภอ/เขต                | จังหวัด                   | สำนวนบุตร(คน)         |                             |
|                                                                                                    | ในการ                                                                                                    | >                   |                                                     | 10000000017                    |                                                              | 0.30                      | 05 111111110105           | 2                     | ••                          |
| infn > terms per page: 10 → 1-1 of 1 < />>  6. รายละเอียด                                                                                                    | l.                                                                                                    | >                   |                                                     | 10000000017                    | พุณ พพลอบร ระบบเปทพ ทารพกษาปุตร                              | ઓ દય આ                    | HİJUMUN ILINI             | 2                     |                             |
| .im →                                                                                                    |                                                                                                    | >                   |                                                     |                                |                                                              |                           | Items per page: 10        | ▼ 1-1 of 1            | < <u>T</u> >                |
| 6. รายละเอียด                                                                                                    | ลัก                                                                                                    | >                   |                                                     |                                |                                                              |                           |                           |                       |                             |
| 6. รายละเอียด                                                                                                    |                                                                                                    |                     |                                                     |                                |                                                              |                           |                           |                       |                             |
| 6. รายละเอียด                                                                                                    |                                                                                                    |                     |                                                     |                                |                                                              |                           |                           |                       |                             |
| 6. รายละเอียด                                                                                                    |                                                                                                    |                     |                                                     |                                |                                                              |                           |                           |                       |                             |
| 6. รายละเอียด                                                                                                    |                                                                                                    |                     |                                                     |                                |                                                              |                           |                           |                       |                             |
| 6. รายละเอียด                                                                                                    |                                                                                                    |                     |                                                     |                                |                                                              |                           |                           |                       | 1                           |
| 6. รายละเอียด                                                                                                    |                                                                                                    |                     |                                                     |                                |                                                              |                           |                           |                       |                             |
| 6. 7"11%2.111M                                                                                                    |                                                                                                    |                     |                                                     |                                |                                                              |                           |                           |                       | ana                         |
|                                                                                                    |                                                                                                    |                     |                                                     |                                |                                                              |                           |                           | 6                     | . รายสะเขยด                 |
|                                                                                                    |                                                                                                    |                     |                                                     |                                |                                                              |                           |                           |                       |                             |
|                                                                                                    |                                                                                                    |                     |                                                     |                                |                                                              |                           |                           |                       |                             |
|                                                                                                    |                                                                                                    |                     |                                                     |                                |                                                              |                           |                           |                       |                             |
|                                                                                                    |                                                                                                    |                     |                                                     |                                |                                                              |                           |                           |                       |                             |
|                                                                                                    |                                                                                                    |                     |                                                     |                                |                                                              |                           |                           |                       |                             |
|                                                                                                    |                                                                                                    |                     |                                                     |                                |                                                              |                           |                           |                       |                             |
|                                                                                                    |                                                                                                    |                     |                                                     |                                |                                                              |                           |                           |                       |                             |
|                                                                                                    |                                                                                                    |                     |                                                     |                                |                                                              | -                         |                           |                       |                             |
|                                                                                                    |                                                                                                    |                     |                                                     |                                | Copyright © 2017 ระบบเบกจายสวสตการ - คา<br>กระทรวงศึกษาธิการ | าารศึกษาบุตร              |                           |                       |                             |
| Copyright © 2017 ระบบเบิกจ่ายสวัสดิการ - ต่าการศึกษาบุตร<br>กระทรวงศึกษาธิการ                                                                                                    |                                                                                                    |                     |                                                     |                                | ระบบสารสนเทศจะสามารถแสดงผลได้ดีที่สุดบน Chrom                | e browser.                |                           |                       |                             |
| Copyright © 2017 ระบบเบิกจ่ายสวัสลิการ - ต่าการศึกษาบุตร<br>กระทรวงศึกษาธิการ<br>ระบบสารสนเทศาะสามารถแสดงแลได้มีที่สุดบน Chrome browser.                                                                                                    |                                                                                                    |                     |                                                     |                                |                                                              |                           |                           |                       |                             |
| Copyright © 2017 ระบบเน็กจ่ายสวัสดิการ - ด่าการศึกษาบุตร<br>กระทรวงศึกษาธิการ<br>ระบบสานสมเทศจะสามารถแสดงแลได้ธิศัสุดบน Chrome browser.<br>                                                                                                    |                                                                                                    |                     |                                                     |                                |                                                              |                           |                           |                       | EN 🔥 🖛 🖛                    |

| ระบบสารสนเทศเบิก       | จ่ายสวัสดิการ    |                                   |                                                                 |                   |             | 😌 ทดสอบ ระบบเบ็กจ่ายค่าการศึ |
|------------------------|------------------|-----------------------------------|-----------------------------------------------------------------|-------------------|-------------|------------------------------|
| เน้าหลัก               | ข้อมูลบุคลากรทาง | งการศึกษา                         |                                                                 |                   |             |                              |
| ขอเบิกค่าการศึกษาบุตร  |                  |                                   |                                                                 |                   |             |                              |
| ำขอเบิกค่าการศึกษาบุตร |                  | ข้อมูลบุคลากร                     |                                                                 |                   |             |                              |
| ยการบุตร 🗸             |                  |                                   |                                                                 |                   |             |                              |
| บุตร                   |                  | เลขที่บัตรประชาชน<br>100000000017 |                                                                 |                   |             |                              |
| สกษาบุตร               |                  | ชื่อ - สกุล                       | _                                                               |                   |             |                              |
| >                      |                  | คุณ ทดสอบ2 ระบบเบิกค่าการ         | เด่กษาบุตร                                                      |                   |             |                              |
| >                      |                  | กลับ                              |                                                                 |                   |             |                              |
| 'n >                   |                  |                                   |                                                                 |                   |             |                              |
|                        |                  |                                   |                                                                 |                   |             |                              |
|                        |                  | ข้อมูลบุตร                        | ดิดต่อ                                                          |                   |             |                              |
|                        |                  | เลขบัตรประชาชน                    | ขื่อ - สกุล                                                     | LYLPI             | เกิด        |                              |
|                        |                  | 11111111155                       | ดช. กิดดี รักเรียน                                              | ช่าย              | 1 ก.พ. 2556 | ± / €                        |
| 7 เพิ่มข้อมอมตร        |                  | 11111111245                       | ด.ช.ต้นกล้า รักเรียน                                            | ช่าย              | 1 ก.พ. 2549 | 血 / ■                        |
| 7. เพยากที่มกัญง       |                  | เพิ่มข้อมูลบุตร                   |                                                                 |                   |             |                              |
|                        |                  |                                   |                                                                 |                   |             |                              |
|                        |                  |                                   |                                                                 |                   |             |                              |
|                        |                  |                                   |                                                                 |                   |             |                              |
|                        |                  |                                   |                                                                 |                   |             |                              |
|                        |                  |                                   |                                                                 |                   |             |                              |
|                        |                  |                                   |                                                                 |                   |             |                              |
|                        |                  |                                   |                                                                 |                   |             |                              |
|                        |                  |                                   | Copyright © 2017 ระบบเบิกจ่ายสวัสดิการ                          | - ค่าการศึกษาบุตร |             |                              |
|                        |                  |                                   | กระทร วงศกษาษายการ<br>ระบบสารสนเทศจะสามารถแสดงผลได้ดีที่สุดบน C | hrome browser.    |             |                              |

| 😑 ระบบสารสนเทศเบิกจ่า                                                | ยสวัสดิการ 😁 ทศส                                                                        | อบ ระบบเบิกจ่ายค่าการศึกษาบุตร |
|----------------------------------------------------------------------|-----------------------------------------------------------------------------------------|--------------------------------|
| หน้าหลัก                                                             | ข้อมูลบุคลากรทางการศึกษา                                                                |                                |
| ดำขอเบิกค่าการศึกษาบุตร<br>รต่าขอเบิกค่าการศึกษาบุตร<br>รายการบุตร 🗸 | ข้อมูลบุคลากร                                                                           |                                |
| เลบุตร<br>นศึกษาบุตร<br>นินการ >                                     | เลขที่มีครประชาชน<br>100000000017<br>ชื่อ - สกุล<br>คุณ พฤศสอบ2 ระบบเบ็กค่าการศึกษาบุตร |                                |
| น ><br>><br>หลัก >                                                   | กลับ                                                                                    |                                |
| <ol> <li>8. ข้อมูลบุตร</li> <li>-คีย์ เลขที่บัตรประชาช</li> </ol>    | <ul> <li>บ้อมูลบุตร ติดต่อ</li> <li>ม 13 หลัก</li> <li>หมายเลขบัตรประชาชน</li> </ul>    | *เพศเลือกจา<br>ที่กำหนด        |
| (ของบุตร)<br>- ชื่อ(มีคำนำหน้า หรือไ                                 | รัง * ชื่อ * ชื่อบุตร<br>เม่มีก็ได้) สกุล *<br>เพศ * ชิวบุตร                            |                                |
| -ถาเถ<br>-เพศ                                                        | ยรับ/เรือนน/บิเภิด *<br>บันทัก ยกเลิก *วันเดือนปีเกิดเลือกจากระบบ                       |                                |
| -วัน/เดือน/ปี เกิด                                                   | 9. บันทึก<br>Copyright @ 2017 ระบบเป็ดว่าแสวัสลักรร - ส่วกระสักษะวบตร                   |                                |

| PageOL X 🛛 🖓 🗤                 | ยต่อการใช้บริการทางอินเตอ 🗙 🔞 ระบ | มสารสนเทศเบิกร่ายสวัสดัก 🗙 🦲                                                                                                    | a - a ×                             |
|--------------------------------|-----------------------------------|----------------------------------------------------------------------------------------------------|-------------------------------------|
| ← → C 🖍 🗋 edt.aidsloan.co      | om/teacher-child/info/6680        |                                                                                                    | F 😪 🔳                               |
| แอป 🗀 นำเข้าจาก IE 父 K-Cyber 🚳 | อันบัด 🗋 น่าส่ง3%ข้อมูลโรงเรียน 🔀 | ทะเบียนรายวัน 😹 ทริไหม่ 🗋 เพิส 🚳 ลิเมชื่อ F (24) fecbook 🔛 KTB netbank : Interne: 🔕 3%ขับ 🌘 Importลินเชื่อ 🗋 สมาชิกลุการ์ก M Adminลิเมชื่อ | 💙 ง่ายต่อการใช้บริการทางอิเ 🛛 👋     |
| 😑 ระบบสารสนเทศเบิก             | าจ่ายสวัสดิการ                    |                                                                                                    | 😝 ทดสอบ ระบบเบ็กจ่ายค่าการศึกษาบุตร |
| 🏦 หน้าหลัก                     | ข้อมูลบุคลากรทางการ               | ศึกษา                                                                                                    |                                     |
| บันทึกคำขอเบิกค่าการศึกษาบุตร  |                                   |                                                                                                    |                                     |
| รายการค่าขอเบิกค่าการศึกษาบุตร |                                   | ข้อมูลบุคลากร                                                                                                    |                                     |
| บนทกรายการบุตร *               |                                   |                                                                                                    |                                     |
| ขอมูลบุตร                      |                                   | เลขที่มัดรประชาชน<br>10000000017                                                                                                    |                                     |
| สถานศกษาบุตร                   |                                   | €a∞ anja                                                                                                    |                                     |
| รอด่าเน็นการ 🦻                 |                                   | คุณ ทดสอบ2 ระบบเบ็กค่าการศึกษาบุตร                                                                                                    |                                     |
| รายงาน >                       |                                   |                                                                                                    |                                     |
| ตั้งค่า >                      |                                   |                                                                                                    |                                     |
| ข้อมูลหลัก >                   |                                   |                                                                                                    |                                     |
| Γ                              | 10. ตกลง                          | ข้อมอนตร ถิตต่อ<br>ต้องการบันทึกรายการใช่หรือไม่ ?<br>หมายแลง<br>รรรรร ตกอง ยกเล็ก                                                         |                                     |
|                                |                                   | ร้อง<br>ร้อง*<br>อ.ช.ร้อดี                                                                                                    | โลสประชาชน                          |
|                                |                                   |                                                                                                    | ชื่อมูละ                            |
|                                |                                   |                                                                                                    | តកូនដូន៖                            |
|                                |                                   | ข้าย<br>                                                                                                    | <u> </u>                            |
|                                |                                   | วัน(เดือนม/ยี เกิด *                                                                                                    | LYIN                                |
|                                |                                   | 1////2330<br>3u/i                                                                                                    | ลือนน/ปี เกิด                       |
|                                |                                   | <u>บันพึก</u> ยกเลิก                                                                                                    |                                     |
|                                |                                   |                                                                                                    |                                     |
|                                |                                   |                                                                                                    |                                     |
|                                |                                   |                                                                                                    |                                     |
|                                |                                   |                                                                                                    |                                     |
|                                |                                   | Copyright © 2017 ระบบเบ็กจ่ายสวัสดิการ - ค่าการศึกษาบุตร<br>กระทรวงศึกษาธิการ<br>ระบบร่างสุขายชาวยาย เรื่องเข้าเป็นวิชาตอ Ironaser         |                                     |
|                                | 🕘 💽 🚞                             |                                                                                                    | TH 🔺 🕪 🔁 📴 17:09                    |
|                                |                                   |                                                                                                    | 20/3/2010                           |

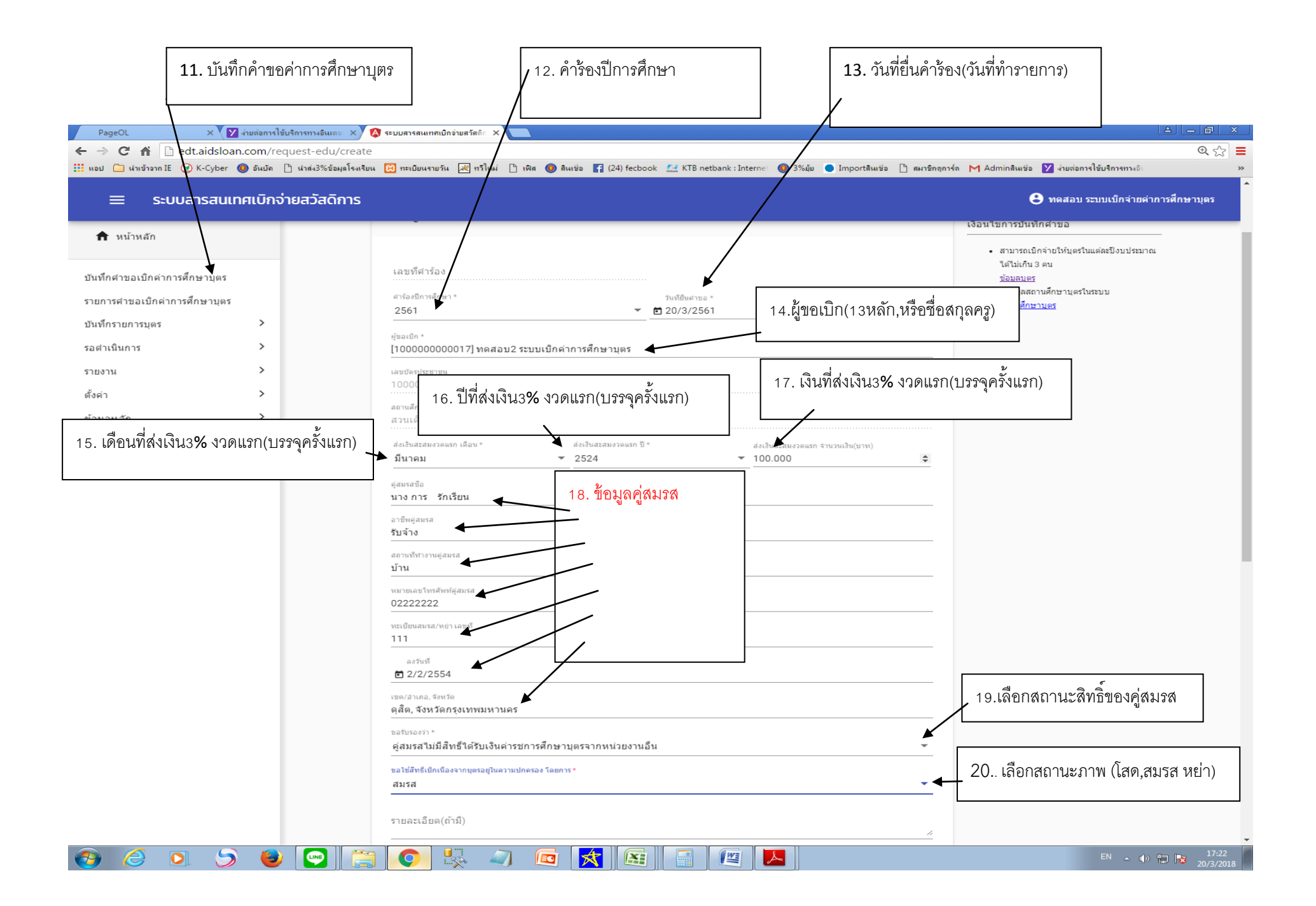

| PageOL X Y งายตอการเช่นรการทางอนเตอ X                             | 🐼 ระบบสารสมเทลเบกวายสลลกะ X 🔼                                                                                                    |                    |
|-------------------------------------------------------------------|----------------------------------------------------------------------------------------------------|--------------------|
| ← → C ↑ C ↑ C + C + C + C + C + C + C + C +                       |                                                                                                    | @,☆ =              |
| 🎹 แอป 🦳 น่าเข้าจาก IE 父 K-Cyber 🔕 อันบัด 🗋 น่าส่ง3%ข้อมูลโรงเรียง | น 🔀 ทะเบียนระษรัน 😹 ทรีโหม่ 🗅 เพิส 🔞 ลินเชื่อ 👔 (24) fecbook 🛄 KTB netbank : Internet 🔞 3%ยุ้ย 🕒 Importสินเชื่อ 🗋 สมาชิกลูการ์ล M Adminสินเชื่อ 💟 ง่ายต่อการใช้บริการทางอิเ | >>                 |
| 😑 ระบบสารสนเทศเบิกจ่ายสวัสดิการ                                   | 😌 ทดสอบ ระบบเบิกจ่ายค่าการศึกบ                                                                                                    | ±าบุตร<br>-        |
| หน้าหลัก                                                          | ลงวันที<br>1 2/2/2554                                                                                                    |                    |
| บันทึกค่าขอเบิกค่าการศึกษาบุตร                                    | เขต/สาเกอ, จังหวัด<br>ดุสึต, จังหวัดกรุงเทพมหานคร                                                                                                    |                    |
| รายการคำขอเบิกค่าการศึกษาบุตร                                     | ขอรับรองว่า *                                                                                                    |                    |
| บันทึกรายการบุตร >                                                | คู่สมรสไม่มีสิทธิ์ได้รับเงินด่ารชการศึกษาบุตรจากหน่วยงานอื่น                                                                                                    |                    |
| รอดำเนินการ >                                                     | ขอใช้สีทธิ์เม็กเนื่องจากบุตรอยู่ในความปกครอง โดยการ *                                                                                                    |                    |
| รายงาน                                                            | alloa *                                                                                                    |                    |
| ตั้งค่า >                                                         | รายละเอียด(ถ้ามี)                                                                                                    |                    |
| ข้อมูลหลัก >                                                      |                                                                                                    |                    |
| 21. เพิ่มรายการบุตร                                               | รายการบุตร<br>ชื่อ - สกุล โรงเรียน ระดับ จำนวนเงิน(บาท)<br>+ เพิ่มรายการบุตร                                                                                                |                    |
|                                                                   | ข้อมูลธนาคาร                                                                                                    |                    |
|                                                                   | ธนาคาร* หมายเลชปัญปี*<br>ธนาคารกรุงไทย * 123456789                                                                                                    |                    |
|                                                                   | สาขา* ประเภทปัญขึ*<br>กระทรวงศึกษา ออมทรัพย์                                                                                                    |                    |
|                                                                   | บันทึก ยกเล็ก<br>• ยังไม่ได้ทำการเลือกข้อมูลบุตร                                                                                                    |                    |
| 📀 🤌 💽 🍤 💽 😭                                                       | ) 💽 🖳 🚾 🔀 🔚 🖼 📕                                                                                                    | 17:31<br>20/3/2018 |

. . . .

Va

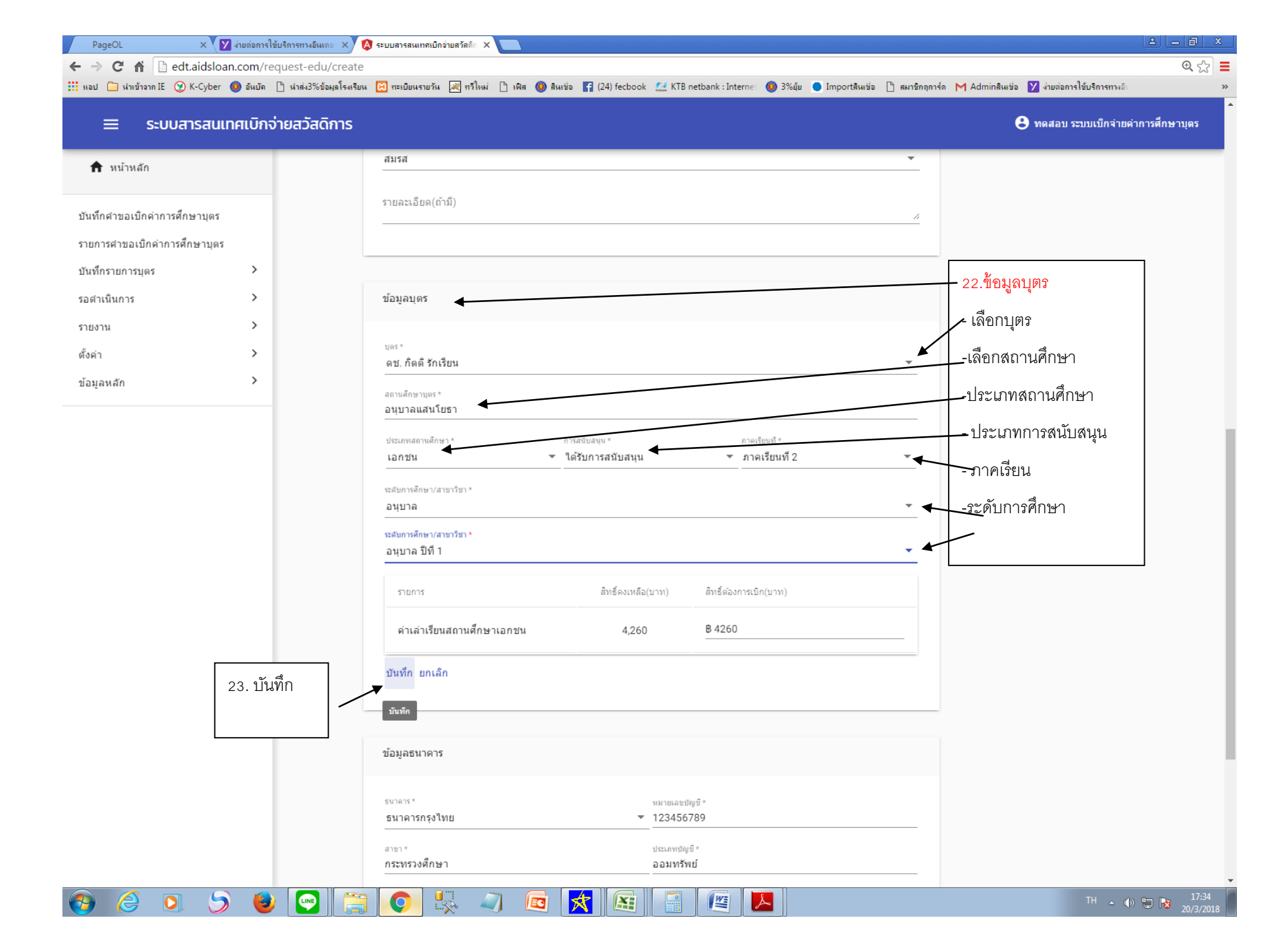

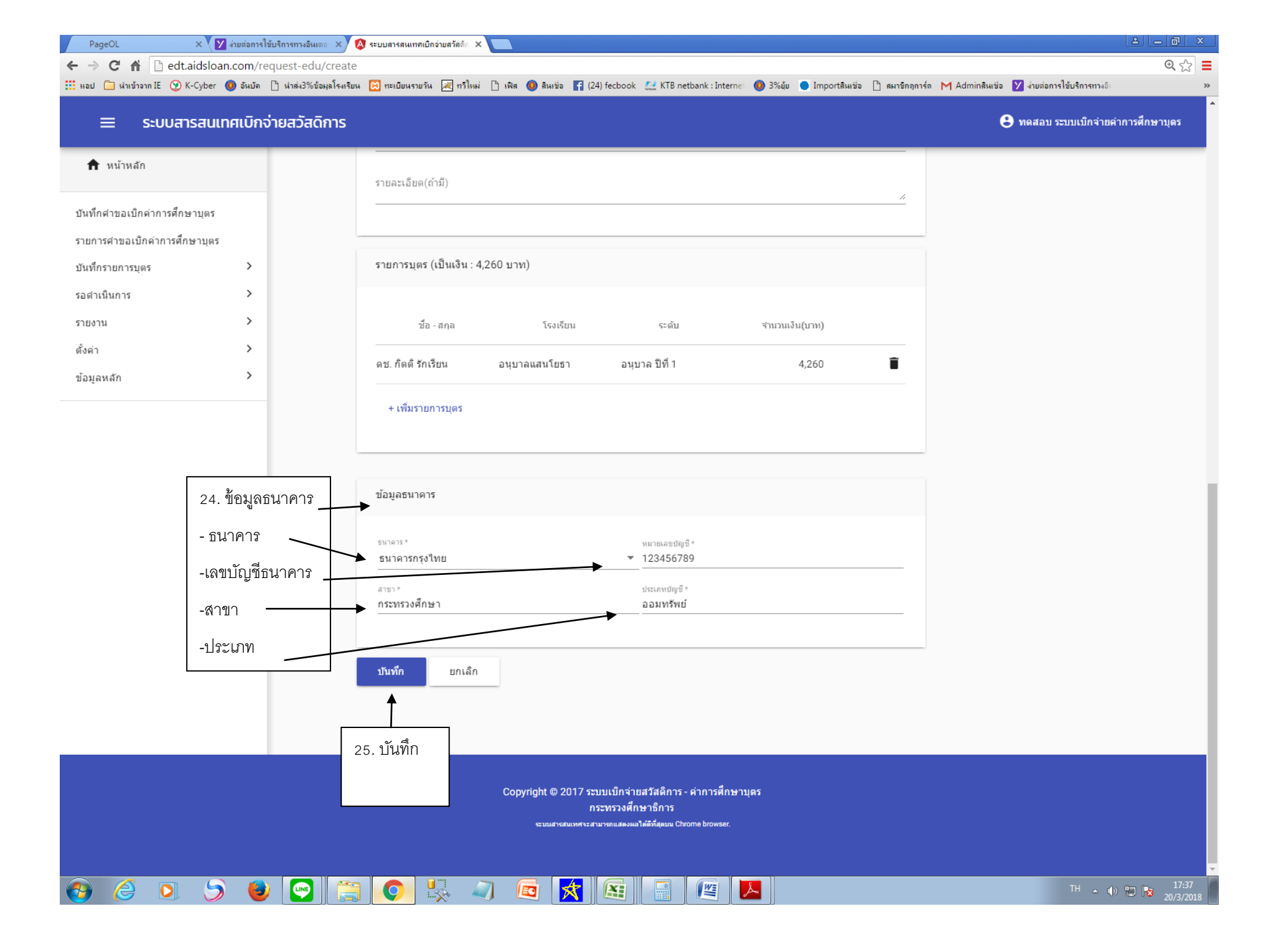

| PageOL × V ง่ายต่อการใช้บริการทางอินเดอ            | 🗙 🔇 ระบบสารสนเทศเปิกจ่ายสวัลดิก 🗙                                                                               |                                                     |
|----------------------------------------------------|----------------------------------------------------------------------------------------------------|-----------------------------------------------------|
| ← → C ↑ C ht cds.aidsloan.com/request-edu/c        | reate                                                                                                    | @ ☆ <b>=</b>                                        |
| 📰 แอป 🔄 หาเขาจาก IE 🧐 K-Cyber 🕔 อหยด 📋 หาสง3%ขอมูล | ารแรมน 🔀 ทะเบียนรายวน 🔀 ทวไหม 📋 เพล 🧶 สนเชอ 😭 (24) fecbook 🔛 KIB netbank : Internei 👹 3% อุบ 🕒 Importสนเชอ 📋 สม | าชกลุการล M Adminatuitaa 💟 งามตอการโชมรการทางอเ 🛛 🔺 |
| 😑 ระบบสารสนเทศเบิกจ่ายสวัสดิก                      | ns                                                                                                    | 😆 ทดสอบ ระบบเบิกจ่ายค่าการศึกษาบุตร                 |
| หน้าหลัก                                           | อนุบาลแสนโยธา                                                                                                   |                                                     |
| -                                                  | ประเภทสถานศึกษา * การสรับสนุน * ภาคเรียนที่ *                                                                   |                                                     |
| บันทึกศาขอเบิกค่าการศึกษาบุตร                      | เอกชน <ul> <li>ัได้รับการสนับสนุน</li> <li>ักาคเรียนที่ 2</li> </ul>                                            |                                                     |
| รายการศาขอเบ็กค่าการศึกษาบุตร                      | ระสัมการศึกษา/สามารีชา *                                                                                        |                                                     |
| บันทึกรายการบุตร >                                 | านักเช                                                                                                    | -                                                   |
| รอดาเนินการ >                                      | ระสบการศกษา/สาขาวีชา *<br>อนุบาล ปีที่ 1                                                                        |                                                     |
| รายงาน >                                           |                                                                                                    |                                                     |
| ตั้งค่า >                                          | รายการ สิทธิตงเหลือ(บาท) สิทธิต่องการเบ็ก(บาท)                                                                  | -                                                   |
| ข้อมูลหลัก >                                       | ค่าเล่าเรียนสถานศึกษาเอกชน 4,260 B 4260                                                                         |                                                     |
|                                                    | นันทึก ยกเลิก                                                                                                   | -                                                   |
|                                                    |                                                                                                    |                                                     |
|                                                    | ต้องการบันทึกรายการใช่หรือไม่ ?                                                                                 |                                                     |
| 26. 011003                                         | ข้อมูลธน ตกลง ยกเล็ก                                                                                            |                                                     |
|                                                    |                                                                                                    |                                                     |
|                                                    | ธนาคาร* หมายเลขบัญชี*                                                                                           |                                                     |
|                                                    | <u>ธนาดารกรุงเทย</u><br>123456/89                                                                               | -                                                   |
|                                                    | สาขา* ประเภทบัญบึ*<br>กระทรวงศึกษา ออมหรัพย์                                                                    |                                                     |
|                                                    |                                                                                                    | -                                                   |
|                                                    | าในเชื้อ ของลือ                                                                                                 |                                                     |
|                                                    |                                                                                                    |                                                     |
|                                                    |                                                                                                    |                                                     |
|                                                    |                                                                                                    |                                                     |
|                                                    |                                                                                                    |                                                     |
|                                                    | Copyright © 2017 ระบบเบิกจ่ายสวัสติการ - ค่าการศึกษาบุตร<br>กระทรวงศึกษาธิการ                                   |                                                     |
|                                                    | ระบบสารสนเทศจะสามารถแสดงผลได้ดีที่รุ่อมน Chrome browser.                                                        |                                                     |
|                                                    |                                                                                                    |                                                     |
| 📀 🥝 D 🍃 😜 💽                                        |                                                                                                    | TH 🔺 🕕 🏗 17:47<br>20/3/2018                         |

|                                                                                                    | PageOL ×                      | 🕽 ระบบสารสนเทศเบิกจ่ายสวัสติก 🗙 👅 |                                                                                                    | A - 0 ×                     |
|----------------------------------------------------------------------------------------------------|-------------------------------|-----------------------------------|----------------------------------------------------------------------------------------------------|-----------------------------|
| Image: Image:                      | ← → C A D edt.aidsloa         | an.com/request-edu/info/46        |                                                                                                    | ④ 7 ☆ Ξ                     |
| SUULAISALUALUALUADAUAASALONS         C                                                                                                    | แอป 🛄 นำเข้าจาก IE 🌝 K-Cyber  | 🔘 อันบัด 📋 นำส่ง3%ข้อมูลโรงเรียน  | 🔀 तराग्रीयपत्राप्तरंग 🛃 तरीतमां 📋 त्वित 🎯 वैत्याप्रंग 😭 (24) fecbook 🛄 KTB netbank : Internet 🧐 3%वंग 🌑 Importवैत्याप्रंग 🗋 त्रागतीतनुतार्थन M Adminवित्यप्रंग | ✓ ง่ายต่อการไข้บริการทางอิเ |
| wurinadia      wurinadia      wurinadia   | 😑 ระบบสารสนเ                  | ทศเบิกจ่ายสวัสดิการ               |                                                                                                    | 😫 ศรีญา ศิริสุวรรณ          |
| Image: Image:                      |                               |                                   |                                                                                                    |                             |
| windfind trained to the trained to the trained to trained to the trained to the trained to th                        | <b>ד</b> หนาหลก               |                                   | anna tha ( an f)                                                                                                    |                             |
| summary       summary         summary       summary         summary       summary <td< td=""><td>งันทึกศาขอเบิกค่าการศึกษาบคร</td><td></td><td>3 IBACLERI(II II)</td><td></td></td<>                                                                                                    | งันทึกศาขอเบิกค่าการศึกษาบคร  |                                   | 3 IBACLERI(II II)                                                                                                    |                             |
| substrate       substrate         substrate       substrate                                                                                                    | รายการสาขาเมือค่าการสื่อพาบคร |                                   |                                                                                                    |                             |
| Support of the set of the set of t | รายการคายอรุบกศ การศาษายุตร   | ~                                 |                                                                                                    |                             |
| animalian         animalian         saintifunna         saintifunna                                                                                                    | ม้ามามาร                      |                                   | รายการบุตร (เป็นเงิน : 11,610 บาท, อนุมัติ : 0 บาท)                                                                                                    |                             |
| air is in gran         >           six is in air         >           diskin         >           diskin         >           distin <td< td=""><td>นอาหฐ์อหวายอร</td><td></td><td></td><td></td></td<>                                                                                                    | นอาหฐ์อหวายอร                 |                                   |                                                                                                    |                             |
| subb       usaturs       isa         isa       isa         isa       isa                                                                                                    | ลถานตกษาบุตร                  |                                   | ชื่อ - สกุล โรงเรียน จำนวนเงินขอเบิก(บาท)                                                                                                    |                             |
|                                                                                                    | 250 1011113                   |                                   | aaa bbb ยะลาปารุงผดุงประชา 11.610                                                                                                    |                             |
| แลก · ·<br>ข้อมูลหลัก · ·<br>ข้อมูลหลัก · ·<br>28. ส่งคำขอ<br>28. ส่งคำขอ<br>- · · · · · · · · · · · · · · · · · · ·                                                                                                    | รายงาน                        |                                   | ระดับ/สาขา: ประถมศกษา ปท 2                                                                                                    |                             |
| Laijawan                                                                                                    | (IJH)                         |                                   |                                                                                                    |                             |
| 28. สิ่งคำขอ<br>atan 11<br>                                                                                                    | ขอมูลหสก                      | ,                                 | ข้อมูลธนาดาร                                                                                                    |                             |
| 28. สิ่งคำขอ<br>เก้าขอ แก้ไข กลับ ๔๙๚าขอ แบรแยกร<br>เอกรารจะไม่ไม่อำเนินการ<br>เอกรารจะไม่ไม่อำเนินการ<br>เอกรารจะไม่ไม่อำเนินการ<br>เอกรารจะไม่ไม่อำเนินการ<br>เอกรารจะไม่ไม่อำเนินการ<br>เอกรารจะไม่ไม่อำเนินการ<br>เอกรารจะไม่ไม่อำเนินการ                                                                                                    |                               |                                   |                                                                                                    |                             |
| 28. สิ่งคำขอ<br>11 28. สิ่งคำขอ<br>นกไข กลับ ๔ สมหรัพย์<br>นกไข กลับ ๔ พิมพ์ศาขอ ณรายการ<br>สถานะ : ยังไม่ดำเนินการ<br>เอกรารยังไม่ได้มีการจัดส่ง                                                                                                    |                               |                                   | ธนาคาร หมายเลขปัญชี<br>ธนาคารกรุงไทย 11                                                                                                    |                             |
| 28. สิ่งค้าขอ<br>สงสาขอ แก้ไข กลับ                                                                                                    |                               |                                   | สาขา ประเภทปัญชี 2                                                                                                    | 7 พิมพ์แบบคำขอ              |
| 28. พิงค์ / 11ช                                                                                                    |                               |                                   | 111 สะสมหรัพย์                                                                                                    |                             |
| สังสาขอ แก้ไข กลับ ➡ิพิมพ์ด่าขอ อบรายการ<br>สถานช : ยังไม่ดำเนินการ<br>เอกสารยังไม่ได้มีการจิดส่ง<br>∢                                                                                                    | 28. 334                       | 1916                              |                                                                                                    |                             |
| สถานช ยังไม่ดำเนินการ<br>เอกสรยังไม่ได้มีการจัดสัง<br><                                                                                                    |                               |                                   | ส่งสาขอ แก้ไข กลับ                                                                                                    |                             |
| สถานช : ยังไม่ดำเนินการ<br>เอกสารยังไม่ได่มีการจัดส่ง<br><                                                                                                    |                               |                                   |                                                                                                    |                             |
| เอกสารยิ่งไม่ได่มีการจัดส่ง<br><                                                                                                    |                               |                                   | ถานะ : ยังไม่ดำเนินการ                                                                                                    |                             |
|                                                                                                    |                               | Lž                                | สารยังไม่ได้มีการจัดส่ง                                                                                                    |                             |
|                                                                                                    |                               | 4                                 |                                                                                                    | • •                         |
|                                                                                                    |                               |                                   |                                                                                                    |                             |
|                                                                                                    |                               |                                   |                                                                                                    |                             |
| Copyright © 2017 ระบบเบิกจ่ายสวัสดีการ - ค่าการศึกษาบุตร                                                                                                    |                               |                                   | Copyright © 2017 ระบบเบิกจ่ายสวัสติการ - ค่าการศึกษาบุตร                                                                                                    |                             |
| กระทรวงศึกษาธิการ<br>ระบบสารสนเทศจะสามารถแสดงผมได้ดีก็สุดบน Chrome browser.                                                                                                    |                               |                                   | กระทรวงศึกษาธิการ<br>รบบสารสนเทศาะสามารถแสดงผลได้ดีที่สุดบน Chrome browser.                                                                                    |                             |
|                                                                                                    |                               |                                   |                                                                                                    |                             |
|                                                                                                    | 📀 🥝 🖸 S                       | ) 🕘 💽 🚞                           |                                                                                                    | TH - () 10:10               |

| 1         1         1         1         1         1         1         1         1         1         1         1         1         1         1         1         1         1         1         1         1         1         1         1         1         1         1         1         1         1         1         1         1         1         1         1         1         1         1         1         1         1         1         1         1         1         1         1         1         1         1         1         1         1         1         1         1         1         1         1         1         1         1         1         1         1         1         1         1         1         1         1         1         1         1         1         1         1         1         1         1         1         1         1         1         1         1         1         1         1         1         1         1         1         1         1         1         1         1         1         1         1         1         1         1         1         1 |
|----------------------------------------------------------------------------------------------------|
| <ul> <li>โบเป็กเงินสวัสสีการที่ยวกับการสีกษาบุตร และที่</li></ul>                                                                                                    |
| <form><form><form><form></form></form></form></form>                                                                                                    |

## <u>การอนุมัติ (กองทุนสงเคราะห์) ,ศึกษาธิการจังหวัด เป็นผู้อนุมัติ</u>

| 200000 | 😑 ระบบสาร                  | สนเทศเบิก | ง่ายสวัสดิกาะ | 5          |                      |                          | 2.ค้นหารายการขอเบิก(จากชื่อ-<br>~                | นามสกุล หรือเ<br>-       | ลขที่บัตรประร             | ชาชน)<br><sup>ม ระ</sup> | ขบเบิกจ่ายค่าการ | ศึกษาบุตร        |
|--------|----------------------------|-----------|---------------|------------|----------------------|--------------------------|--------------------------------------------------|--------------------------|---------------------------|--------------------------|------------------|------------------|
| าต่า   | <b>f</b> หน้าหลัก          |           | รายการคำ      | ขอเบิกค่าก | ารศึกษาบุต           | s                        |                                                  |                          |                           |                          |                  | - i              |
| 1711   | บันทึกศาขอเบิกค่าการศึกษา: | บุคร      |               |            |                      |                          | /                                                |                          |                           |                          |                  |                  |
| าษา    | รายการศาขอเบิกค่าการศึกษา  | าบุตร     |               | 0,000,000  | ใดด่วดวรสื           | 21422105                 | ▶                                                |                          |                           |                          |                  |                  |
|        | บันทึกรายการบุตร           | >         |               | 611111     | 171611711361         | נואדו בוא                | ศำคันหา                                          |                          |                           | Q 🖣                      | •                |                  |
|        | รอดำเนินการ<br>รายงาน      | >         |               | เลขที่คำขอ | วันที่ยื่น<br>ศาร้อง | ชื่อ - สกุล(ผู้ขอ)       | โรงเขียน/ดันสังกัด                               | จำนวนเงินขอ<br>เบ็ก(บาท) | จำนวนเงิน<br>อนุมัติ(บาท) | สถานะ                    |                  |                  |
|        | ตั้งค่า                    | >         |               | 61366      | 19 ก.พ.<br>2561      | วนิสา นิรมาณ             | อัสสัมขัญ                                        | 10,000.00                | -                         | รออนุมัติ                | •                | 3.เลือกรายก      |
|        | ยะพุฒทุก                   | -         |               | 21025      | 22 п.พ.<br>2561      | นงค์นุช ลือวิชนะ         | ปัญญาวุฒิกร                                      | 13,650.00                | -                         | รออนุมัติ                | Ø                | <br>ที่ต้องการอง |
|        |                            |           |               | 11338      | 22 ก.พ.<br>2561      | เยาวเรศ เงาตระการวิวัฒน์ | ศิรินุสรณ์วิทยา                                  | 10,000.00                | 5,000.00                  | เสร็จสั้น                | Θ                |                  |
|        |                            |           |               | 60001      | 28 ก.พ.<br>2561      | วชีราภรณ์ ดิษบรรจง       | กองทัพบกอุปถัมภ์เพชราวุธวิทยา ใน<br>พระอุปถัมภ์ฯ | 2,145.00                 | -                         | รออนุมัติ                | o                | (ทีละรายกา       |
|        |                            |           |               | 2002       | 28 ก.พ.<br>2561      | ศราวุธ ยุชัย             | แม่พระประจักษ์                                   | 1,870.00                 | 1,870.00                  | เสร็จสิ้น                | Θ                |                  |
|        |                            |           |               | 111111     | 14 มี.ค.<br>2561     | หทัยรัดน์ บัวจีน         | อนุบาลปรางทิพย์                                  | 2,400.00                 | 2,400.00                  | อนุมัติ                  | Θ                |                  |
|        |                            |           |               | 40001      | 13 มี.ค.<br>2561     | ศชัญยา ศรีวสุธากุล       | กุหลาบวิทยา                                      | 11,610.00                | 5,805.00                  | เสร็จสิ้น                | Θ                |                  |
|        |                            |           |               | 1          | 14 มี.ค.<br>2561     | ศธัญยา ศรีวสุธากุล       | กุหลาบวิทยา                                      | 2,130.00                 | 2,130.00                  | อนุมัติ                  | Θ                |                  |
|        |                            |           |               |            | 20 ส.ค.<br>2561      | ชาติชาย อินตุ์           | วิทยาลัยอาชีวพณิชยการพิษณุโลก                    | 3,520.00                 | -                         | รออนุมัติ                | Θ                |                  |
|        |                            |           |               | TEST001    | 12 มี.ค.<br>2561     | ชาติชาย อินตุ์           | วิทยาลัยอาชีวพณิชยการพิษณุโลก                    | 21,750.00                | 15,500.00                 | เสร็จสั้น                | Ο                |                  |
|        |                            |           |               | 10000      | 15 มี.ค.<br>2561     | อิสริยา หงส์สิรินาวิน    | สารสาสน์วิเทศหนองแขม                             | 5,805.00                 | 5,805.00                  | เสร็จสิ้น                | Ο                |                  |
|        |                            |           |               | 11111      | 15 มี.ค.<br>2561     | ชาดิชาย อินดุ์           | วิทยาลัยอาชีวพณิชยการพิษณุโลก                    | 6,370.00                 | 2,280.00                  | เสร็จสั้น                | Θ                |                  |
|        |                            |           |               | 11112      | 15 มี.ค.<br>2561     | หทัยรัดน์ บัวจีน         | อนุบาลปรางทีพย์                                  | 1,870.00                 | 1,870.00                  | อนุมัติ                  | Θ                |                  |
|        |                            |           |               |            | 16 มี.ค.<br>2561     | ชาติชาย อินตุ            | วิทยาลัยอาชีวพณิชยการพิษณุโลก                    | 11,610.00                | -                         | รออนุมัติ                | Θ                |                  |

| PageOL X                      | 🔕 ระบบสารสเ | แทลเบิกว่ายสวัสดิก 🗙 🍘 Welcome to KTB Corporat 🗙 💶                                |                                                              | L_ @ ×                                                 |
|-------------------------------|-------------|-----------------------------------------------------------------------------------|--------------------------------------------------------------|--------------------------------------------------------|
| ← → C 🖍 🗋 edt.aidslo          | oan.com/re  | quest-edu/info/32                                                                 |                                                              | @. 🏠 🔳                                                 |
| แอป 🦳 นำเข้าจาก IE 🛞 K-Cyber  | r 🔘 อันบัด  | 🗋 นำส่ง3%ข้อมูลโรงเรียน 🔀 ทะเบียนรายวัน 😹 ทวีไหม่ 🗋 เพิส 🔕 ลินเช่อ 😭 (24) fecbook | 🔛 KTB netbank : Interne: 🔞 3%ยุ้ย 🕒 Importสินเชื่อ 🗋 สมาชิกข | )การ์ด M Adminสินเชื่อ 🏹 ง่ายต่อการใช้บริการทางอิเ 🧼 ≫ |
| ≡ ระบบสารสน                   | แทศเบิกจ    | ว่ายสวัสดิการ                                                                     |                                                              | 🕃 ทดสอบ ระบบเบิกจ่ายค่าการศึกษาบุตร                    |
| <b>ก</b> ิ หน้าหลัก           |             | รายละเอียดคำขอเบิกค่าการศึกษาบุตร                                                 |                                                              |                                                        |
| บันทึกคำขอเบิกค่าการศึกษาบุตร |             |                                                                                   |                                                              |                                                        |
| รายการศาขอเบิกค่าการศึกษาบุต  | 5           | ข้อมูลคำขอ ข้อมูลพื้นฐานผู้ยืนคำขอ                                                |                                                              |                                                        |
| บันทึกรายการบุตร              | >           |                                                                                   | 4.กรายกเฉพาทศาราชา(ผู้อนุมตเปน                               |                                                        |
| รอดำเนินการ                   | >           | ข้อมูลคำขอ                                                                        | คนคุมเลขที่คำร้องเอง)                                        | สถานะ : รออนุมัติ                                      |
| รายงาน                        | >           |                                                                                   | 4 · · ·                                                      | ได้มีการส่งเอกสาร เอกสารอยู่ระหว่างรอการอนุมัติ<br>-   |
| ตั้งค่า                       | >           | เลขที่ศาร้อง *                                                                    |                                                              |                                                        |
| ข้อมูลหลัก                    | >           | ศาร้องบีการศึกษา                                                                  | วันที่อื่นค่าขอ                                              |                                                        |
|                               |             | 2561                                                                              | 28 กุมภาพันธ์ พ.ศ. 2561                                      |                                                        |
|                               |             | ศัยลเนิก<br>วนีราภรณ์ ดิษบรรจง                                                    |                                                              |                                                        |
|                               |             | เลขบัตรประชาชน<br>3100504319306                                                   |                                                              |                                                        |
|                               |             | สถานศึกษา/ต้นสังกัด<br>กองทัพบกอุปสัมภ์เพชราวุธวิทยา ในพระอุปสัมภ์ฯ               |                                                              |                                                        |
|                               |             | ส่งเงินสะสมงวดแรก เดือน ส่งเงินสะสมงวดแรก ปี<br>ตุลาดม 2536                       | ส่งเงินสะสมงวดแรก จำนวนเงิน(บาท)<br>456                      |                                                        |
|                               |             | ผู้สมรสชื่อ<br>ซีรศักดิ์ นัตรอินบัน                                               |                                                              |                                                        |
|                               |             | อาชีพยุ่สมรส<br>รับจ้าง                                                           |                                                              |                                                        |
|                               |             | สถานฟ้ฟางานผู้สมรส                                                                |                                                              |                                                        |
|                               |             |                                                                                   |                                                              |                                                        |
|                               |             |                                                                                   |                                                              |                                                        |
|                               |             | ทะเบียนสมรส/หย่า เลขที                                                            |                                                              |                                                        |
|                               |             | ลงวันที                                                                           |                                                              |                                                        |
|                               |             | เขต/สาเกอ, จึงหวัด                                                                |                                                              |                                                        |
|                               |             | บางรัก, จังหวัดกรุงเทพมหานคร                                                      |                                                              |                                                        |
|                               | ) 🥑         | / 🔛 🔄 🔍 🔆 🔍 🖳 🔀                                                                   |                                                              | EN 🔺 🕪 📮 21/3/2018                                     |

| PageOL X 🔕 ระบบสารสนเทกเบิกง่ายสวัสดิก X 🌚 We                     | come to KTB Corporat X                                                                                            |                                                         |
|-------------------------------------------------------------------|----------------------------------------------------------------------------------------------------|---------------------------------------------------------|
| ← → C ↑ ⊡ edt.aidsloan.com/request-edu/info/32                    |                                                                                                    | ☆ =                                                     |
| 👬 แอป 🔲 นำเข้าจาก IE 🎯 K-Cyber 🔞 อันบัด 💾 น่าสง3%ข้อมูลโรงเรียน 🔀 | ทะเบียนรายวัน 🛃 ทวีโหม่ 📋 เพิส 🛞 ลินเช่อ 😭 (24) fecbook 🛄 KTB netbank : Internet 🔘 3%ยัย 🕒 Importลินเช่อ 📋 สมาชิเ | กลูการ์ด MAdminสินเชื่อ 💟 ง่ายต่อการไข้บริการทางอิเ 🛛 🔹 |
| 😑 ระบบสารสนเทศเบิกจ่ายสวัสดิการ                                   |                                                                                                    | 🕒 ทดสอบ ระบบเบิกจ่ายค่าการศึกษาบุตร                     |
| 👚 หน้าหลัก                                                        |                                                                                                    |                                                         |
| บันทึกค่าขอเบิกค่าการศึกษาบุตร<br>รายการค่าขอเบิกค่าการศึกษาบุตร  | รายการบุตร (เป็นเงิน : 2,145 บาท, อนุมัติ : บาท)<br>** ระบุจำนวนเงินที่ต้องการอนุมัติให้ถูกต้อง                   |                                                         |
| บันทึกรายการบุตร ><br>รอดำเนินการ >                               | ชื่อ - สคุล โรงเรียน จำนวนเงินขอเบ็ก(บาห) จำนวนเงินอนุมัติ(บาห)                                                   | 5. ระบจำนวนเงินที่เบิกได้จริง ตาม                       |
| รายงาน >                                                          | ลภัสสุดา ฉัตรอินบัน สารวิทยา<br>ระตับ/สาขา: มัธยมศึกษา ปีที่ 1 2,145 B ◀ 🗣                                        | ระเบียบกลงทบสงเคราะห์                                   |
| ตั้งค่า ><br>ข้อมูลหลัก >                                         | รายการต่าใช้จ่าย จำนวนเงิน(บาท)                                                                                   |                                                         |
|                                                                   | ค่าสอนคอมพิวเตอร์ กรณีโรงเรียนจัดคอมพิวเตอร์ให้นักเรียนเกิน<br>มาตรฐานที่รัฐจัดให้                                |                                                         |
|                                                                   | ห้องเรียนพิเศษ EP(English Program) <u>B 0</u>                                                                     |                                                         |
|                                                                   | ห้องเรียนพิเศษ MEP(Mini English Program) <u>8 0</u>                                                               |                                                         |
|                                                                   | ห้องเรียนพิเศษต่านภาษาต่างประเทศ ต้านวิชาการและต้านอื่นๆ <u>8</u> .0                                              |                                                         |
|                                                                   | ดำจ้างครูชาวต่างประเทศ 80                                                                                         |                                                         |
|                                                                   | ต่าจ้างครูที่มีความเชี่ยวชาญในสาขาโดยเฉพาะ <u>B</u> 0                                                             |                                                         |
|                                                                   | ข้อมูลธนาคาร                                                                                                    |                                                         |
|                                                                   | ธมาคาร หมายเลขบัญชี<br>ธนาคารกรุงไทย 0651569915                                                                   |                                                         |
|                                                                   | สาขา ประเภทบัญชิ<br>สะพานใหม่ ออมหรีพย์                                                                           |                                                         |
|                                                                   | อนุมีติ ไม่อนุมัติ ส่งกลับเพื่อปรีบแก้ กลับ 🖶 ทีมห์ด่าขอ ยกเล็กรายการ                                             |                                                         |
|                                                                   | สถานร์ : รออนุมัติ<br>เด็มการส่งอกสาร Janสารอยู่ระหว่างรอการอนุมัต                                                |                                                         |
| 😔 🧉 S 🕹 💽 🚞                                                       | 6. อนุมัติ หรือหากข้อมูลไม่ถูกต้อง                                                                                | EN 🔺 🕪 🛱 14:22<br>21/3/2018                             |
|                                                                   | ้ / ้ ไล่<br>ส่งกลับเพื่อปรับแก้ไข                                                                                |                                                         |
|                                                                   |                                                                                                    |                                                         |

| PageOL X 🔕 ระบบสารสนเทสเบิกว่ายสวัสดิก 🗙 🌚 We             | ome to KTB Corporat 🗙 🔽                                                                                                    |                                 |
|-----------------------------------------------------------|----------------------------------------------------------------------------------------------------|---------------------------------|
| ← → C ↑ C + C edt.aidsloan.com/request-edu/info/32        | anterest. I stal D. m. Anteria II (18) (start fill) anteria barras Anteria D. Lacateria D. Materia (s. M. Materia). I had                         | ☆ =                             |
| แลม 🔄 หาเขาอาก 12 🕐 K-Cyper 🐠 อนบล 🗋 หาสงว%ขอผูลเรงเรยห 🛃 | Elimarinan 🚾 usum 🗍 ima 🚳 enise 🛃 (54) iecpook 🚎 kip uetoauk : interne 🔞 3%dh 🌰 imboltenise 🗌 eniseduse 🚺 Aquillenise 🕅 Aquillenise 🕅 Aquillenise | การเชยรการทางอเ »               |
| 😑 ระบบสารสนเทศเบิกจ่ายสวัสดิการ                           | e »                                                                                                    | เสอบ ระบบเบิกจ่ายคำการศึกษาบุตร |
| ที่ หน้าหลัก                                              |                                                                                                    |                                 |
|                                                           | รายการบดร (เป็นเงิน : 2,145 บาท, อนมัติ : 2,145 บาท)                                                                                              |                                 |
| บันทึกค่าขอเบิกค่าการศึกษาบุตร                            |                                                                                                    |                                 |
| รายการคำขอเป็กค่าการศึกษาบุตร                             | ชื่อ สกุล โรงเรียน จำนวนเงินขอเบิก(บาท) จำนวนเงินอเมไต้(บาท)                                                                                      |                                 |
| บันทึกรายการบุตร >                                        |                                                                                                    |                                 |
|                                                           | ลภัสสุดา ฉัดรอินบัน ระดับ/สาขา: มัธณศึกษา ปีที่ 1 2,145 2,145                                                                                     |                                 |
| ดั้งค่า >                                                 | รายการต่าใช้จ่าย จำนวนเงิน(บาท)                                                                                                    |                                 |
| ข่อมูลหลัก >                                              | ต่าสอนคอมพิวเตอร์ กรณีโรงเรียนจัดคอมพิวเตอร์ให้นักเรียนเกินมาตรฐานที่รัฐจัดให้ 0                                                                  |                                 |
|                                                           | ห้องเรียนพิเศษ EP(English Program) 0                                                                                                    |                                 |
|                                                           | ห้องเรียนพิเศษ MEP(Mini English Program) 0                                                                                                    |                                 |
|                                                           | ห้องเรียนพิเศษด้านภาษาต่างประเทศ ด้านวิชาการและด้านอื่นๆ 0                                                                                        |                                 |
|                                                           | ต่าจ้างครูชาวต่างประเทศ 0                                                                                                    |                                 |
|                                                           | ดำจ้างครูที่มีความเขี้ยวข่าญในสาขาโดยเฉพาะ 0                                                                                                    |                                 |
|                                                           |                                                                                                    |                                 |
|                                                           | ข้อมูลธนาคาร                                                                                                    |                                 |
|                                                           | ธนาครร<br>ธนาครรรุงไทย 0651569915                                                                                                    |                                 |
|                                                           | สาขา ประเภาบัญปี<br>สาขา ประเภาบัญปี<br>สะพาบโหน่ ออนหรัพท์                                                                                       |                                 |
|                                                           |                                                                                                    |                                 |
| 7. อนุมัติเพื่อโอนเงิน                                    |                                                                                                    |                                 |
|                                                           | ดำเนินการโอน/เสร็จสินกระบวนการ ส่งกลับเพื่อปรีบแก้ กลับ 🗗 พิมพ์ด่าขอ                                                                              |                                 |
|                                                           | อานะ : อนุมัติ                                                                                                    |                                 |
|                                                           | ยการได้รับการอบุมัติ รอดำเนินการโอนเงิน                                                                                                    |                                 |
|                                                           |                                                                                                    | •                               |
|                                                           |                                                                                                    | EN 🔺 🕪 🛱 🚺 14:26                |

สามารถ Download คู่มือและวิดีโอการใช้งานระบบสารสนเทศเบิกจ่ายสวัสดิการค่าการศึกษาบุตรได้ที่ WWW.Aidfunds.org หากมีข้อสงสัย ติดต่อเจ้าหน้าที่ได้ที่เบอร์ 02-282-9571 , 094-985-5941 , 087-797-6925 กลุ่มงานสวัสดิการ